## **Como registar- se como Administrador**

Pode registar-se como administrador do Comprador na Plataforma de Registo de Fornecedores de uma empresa através do nosso e-mail.

#### 1° Passo

Abra o e-mail que recebeu do nosso portal de registo de Fornecedores.

#### 2° Passo

Clique na opção **'Register Now'** (Registar-se agora) para criar a sua conta de administrador de Compradores. Invitation to Register as a Buyer Admin on the Supplier Registration Platform

Hello,

We are excited to invite you to join our Supplier Registration Platform. This platform is designed to streamline and simplify the supplier registration process.

To get started, please click on the link below to create your admin account:

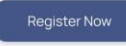

We look forward to having you on board.

Best Regards, Supplier Registration Platform

### Nota:

Depois de clicar no link "Register Now" (Registar agora), aparecerá a mensagem de confirmação "O seu e- mail foi verificado com êxito, sendo, redireccionando para a página de registo".

## 1. Como Registar- se?

Siga os passos

1° Passo Introduza o seu nome e apelido\_

2° Passo

Introduza o nome da sua empresa

## 4° Passo

Leia os Termos e Condições e clique na caixa de verificação.

Este é um passo necessário por motivos de conformidade legal e para finalizar a criação da conta.

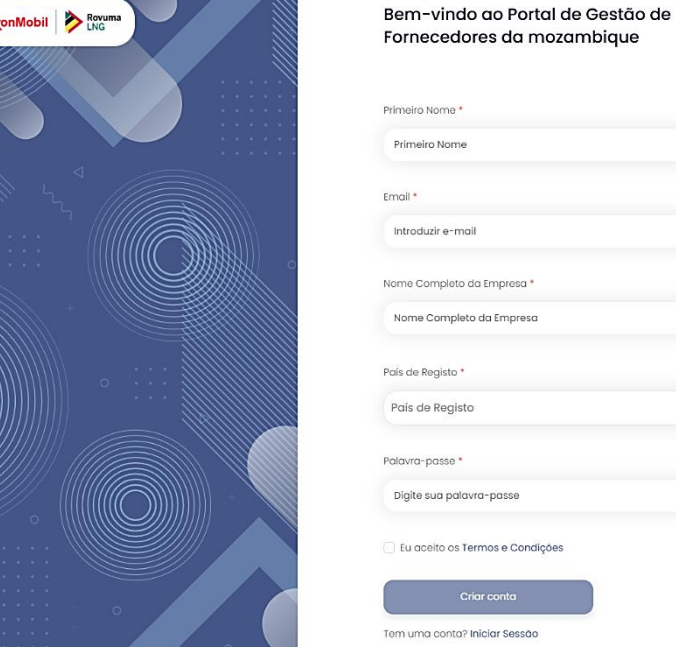

5° Passo Clique no botão "Sign Up" (Inscrição)".

#### Fornecedores da mozambique Primeiro Nome ÚLTIMO NOME \* ÚLTIMO NOME Primeiro Nome Número de Contacto Principal \* Email\* Introduzir e-mail Número de Contacto Principal Nome Completo da Empresa Tipo de Empresa \* Nome Completo da Empre Tipo de Empresa País de Registo NUIT/ Número de IVA\* \* NUIT/ Número de IVA\* País de Registo x v Palavra-passe Confirme a sua senha \* 0 Digite sua palavra-passe Digite sua palavra-passe

## Eu aceito os Termos e Condições n uma conta? Iniciar Sessão

## DT 🕶

(?) Suporte

x v

0

### Support (Apoio)

Se se deparar com algum problema durante Registo ou o início de sessão, clique na opção "Support" (Apoio) para obter uma resposta de assistência da equipa de apoio ao Cliente.

## Nota:

Pode ver que o campo do email profissional já tem o endereço de e-mail com o qual se registou.

#### 3° Passo

Introduza uma senha que contenha, no mínimo, um carácter especial, uma letra maiúscula e um dígito. A sua senha deve ter, pelo menos, 8 caracteres. Em seguida, confirme a sua senha.

# Página Inicial (Home Page)

Ao registar-se, será direccionado para a página inicial, onde poderá ver:

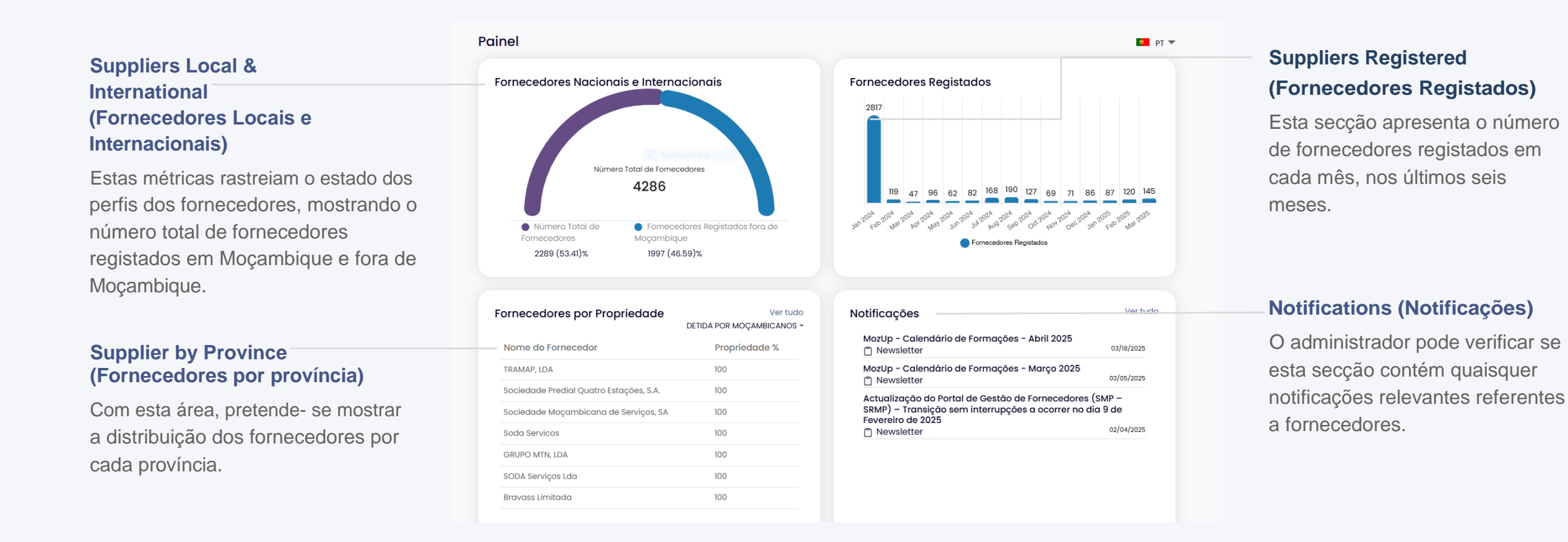

## Gestão de fornecedores

Aqui pode ver a lista de fornecedores registados e encontrar os seus detalhes nas colunas. Também pode ver o número de fornecedores registados.

### All, Pending & Saved List (Todos, Pendentes e Lista Guardada)

O administrador pode optar por ver a lista de todos os fornecedores registados na

empresa, clicando na opção All" (Todos) ou na opção "Pending" (Pendente) para ver a lista de fornecedores que ainda não foram verificados. A "Saved List" (Lista guardada) permite ao utilizador ver listas personalizada de fornecedores.

### **Procurar fornecedor**

Aqui, o administrador pode procurar fornecedores específicos, através da introdução de palavras-chave.

### Descarregar dados do fornecedor

Também pode clicar na caixa de verificação e clicar no botão de descarregar para obter os dados dos fornecedores seleccionados.

### Perfil do fornecedor

Pode clicar em cada fornecedor para aceder a mais informações.

| D        | Fornecedores                             |                            |                                      |                                      |                                      | PT 🖬                          |
|----------|------------------------------------------|----------------------------|--------------------------------------|--------------------------------------|--------------------------------------|-------------------------------|
| 08       | Q Pesquisar aqui                         |                            | Tudus Pendenie                       | Lista Gravada 🕅 Filtro               | ↓Faça o download 🗄                   | Editar Colunas 👃 25 Por Págin |
|          | Full Company Name t                      | Percentage of Completion 1 | Business Email †                     | Main Phone Number ${}^{\dagger}_{4}$ | Mobile Phone Number $^{\dagger}_{4}$ | primary Contact Name 1        |
| á,       | GOLAV-MULTISERVICES                      | 80.00%                     | daniel.golav.multiservices@gmail.com | 872388609                            |                                      |                               |
| <u>.</u> | Lonadek Nigeria Limited                  | 100.00%                    | secretariat@ionadek.com              | 08033216064                          | 16108034002957                       | Ibilola Adenike Amao          |
| ĕ,       | GOLD COMERCIO & SERVICOS                 | 100.00%                    | info@gold.co.mz                      | 21758963                             | 150820008647                         | Mauro Gibrailo Hassangy       |
|          | A2A, Access 2 Africa                     | 100.00%                    | paolo.marra@access2africa.com        | 77750561                             | 13577750561                          | paolo.marra@access2africa.com |
|          | LORY ENTREPRISES, LIMITADA               | 100.00%                    | Lorysshop20@gmail.com                | 865245822                            | 150845245822                         | Helia Nsthandoca              |
|          | LOTUS ICT EMPREENDIMENTOS SA             | 80.00%                     | support.sales@lotusict.com           | 213495-7073                          |                                      |                               |
|          | Tecnostral Sistemas Industriais Limitada | 100.00%                    | nelson.chissano@tecnostral.co.mz     | 21401015                             | 150845783930                         | Nelson Chissano               |
|          | GO FLY TRAVELL & TOURS LIMITADA          | 100.00%                    | irchad.hanif@gofly.co.mz             | 872775531                            | 150855436630                         | Irchad Hanif                  |

## Filtrar

Aqui, os administradores podem procurar fornecedores específicos introduzindo palavras-chave e aplicando filtros para limitar os resultados.

### Descarregar

Esta opção permite aos utilizadores descarregar os dados de todos os fornecedores integrados com um único clique.

### **Editar coluna**

Esta opção permite aos utilizadores personalizar as colunas apresentadas na lista.

## Paginação

Os administradores podem optar por apresentar 25, 50 ou 100 fornecedores por página para gerir a visualização da sua lista de fornecedores.

# Perfil do fornecedor

Ao clicar num fornecedor específico no menu Fornecedor, pode ver o perfil do fornecedor, com a percentagem de conclusão do perfil e o Estado do Fornecedor.

|                                                                  | 66%<br>Concluido | ABC Company                           |                                          |                          |  |  |  |
|------------------------------------------------------------------|------------------|---------------------------------------|------------------------------------------|--------------------------|--|--|--|
| Clique no botão "Back" (Voltar)                                  | $\smile$         | Perfil criado : 21 de outubro de 2024 |                                          |                          |  |  |  |
| para regressar ao menu do<br>fornecedor.                         | Nome Comp        | leto da Empresa                       | ABC Company                              |                          |  |  |  |
|                                                                  | E-mail Com       | ercial                                | anandpulikkan@gmail.com                  |                          |  |  |  |
| No perfil do fornecedor, pode ver                                | Bio da Empre     | esa                                   | This is my business info.                |                          |  |  |  |
| os submenus, Dados de registo,<br>Proprietário, Dimensão, Bens e | Telefone Prir    | cipal                                 |                                          |                          |  |  |  |
| Serviços, Referências de                                         | Telemóvel        |                                       |                                          |                          |  |  |  |
| Finanças, Geografia e Outros                                     | Detalhes de R    | egisto Propriedade Dimensã            | o Bens e Serviços Referências de Cliente | es Certificados Finanças |  |  |  |
| Documentos Adicionais.                                           | Geografia e C    | utros Documentos Adicionais           | Utilizadores                             |                          |  |  |  |
|                                                                  | Detalhes         | de Registo                            |                                          |                          |  |  |  |
|                                                                  | País de Regi     | sto                                   | Mozambique                               |                          |  |  |  |
|                                                                  | Data de Cor      | stituição                             |                                          |                          |  |  |  |
|                                                                  | Número de F      | legisto Legal                         | ID<br>Certificados                       |                          |  |  |  |
|                                                                  | NUIT / Núme      | ro de IVA                             | ID<br>Certificados                       | dummy-pdf_2_ZtCadfx.pdf  |  |  |  |

## Filtrar a sua lista de fornecedores

Pode filtrar a sua lista de fornecedores adoptando diferentes métodos. A aplicação destes filtros ajuda- o a limitar os resultados da pesquisa, o que lhe permite poupar tempo de forma eficiente.

### **Keywords (Palavras-chave)**

Introduza palavras-chave específicas no campo Palavraschave para procurar fornecedores que correspondam a esses termos.

## Receitas

Clique no campo **"Revenue"** (Receita) para filtrar os fornecedores com base na sua capacidade financeira.

### Created on (Criado em)

O utilizador pode filtrar os fornecedores com base na data em que os seus perfis foram criados, introduzindo a data aqui.

### Headcount (Número de efectivos)

Clique no campo **Headcount** (Número de Efectivo) para filtrar os fornecedores com base no seu número de colaboradores.

| Palavra-chave<br>Palavra-chave                    | Bens e Serviços<br>+ Adicionar Bens e Serviços                   | Região<br>+ Adicionar Região                                                                   |
|---------------------------------------------------|------------------------------------------------------------------|------------------------------------------------------------------------------------------------|
| Receita<br>+ Adicionar Receita                    | Tamanho da empresa<br>(51-200 ×)<br>+ Adicionar Tamanho da empre | Tipo de empresa<br>Privada - 100% Detida por Maçambicanos ×<br>Isa + Adicionar Tipo de empresa |
| Data de criação<br>A partir de At<br>mm/dd/yyyy D | é<br>mm/dd/yyyy                                                  |                                                                                                |
| Todos Fornecedores: 4285                          |                                                                  | Salvar filtro Limpar Filtro Mostrar Resultado                                                  |
| 100.00%                                           | irchad.hanif @gofly.co.mz                                        | 872 175531 🗙 150855436630                                                                      |
|                                                   |                                                                  |                                                                                                |

# Supplier Type (Tipo de Fornecedor)

Seleccione o **Supplier Type** (Tipo de Fornecedor) que melhor descreva o tipo de fornecedores que você procura.

## Save filter (Guardar filtro)

Clique na opção **"Guardar filtro"** para guardar os filtros actuais aplicados para um acesso rápido à lista de fornecedores específicos no futuro.

# Good and Services (Bens e Serviços)

Clique na opção **Goods and Services (Bens e Serviços)** para adicionar ou seleccionar os serviços ou produtos providenciados pelos fornecedores, com base nos quais a sua lista de fornecedores será filtrada.

### **Region (Região)**

Utilize o filtro **Region (Região)** para seleccionar a zona geográfica relevante para a sua pesquisa de fornecedores.

## Show Results (Mostrar resultado)

Uma vez definidos todos os filtros desejados, clique no **botão** "Show results" (Mostrar resultado) para visualizar a lista de fornecedores que correspondem aos seus critérios.

## **Clear filter (Limpar filtro)**

Clique no botão **"Clear Filter"** (Limpar filtro) para limpar todos os filtros que tiver aplicado.

## **Exportar Fornecedores**

Quando se clica na opção "Download" (Descarregar", aparece uma caixa de diálogo que permite aos utilizadores preparar o seu ficheiro de descarregamento.

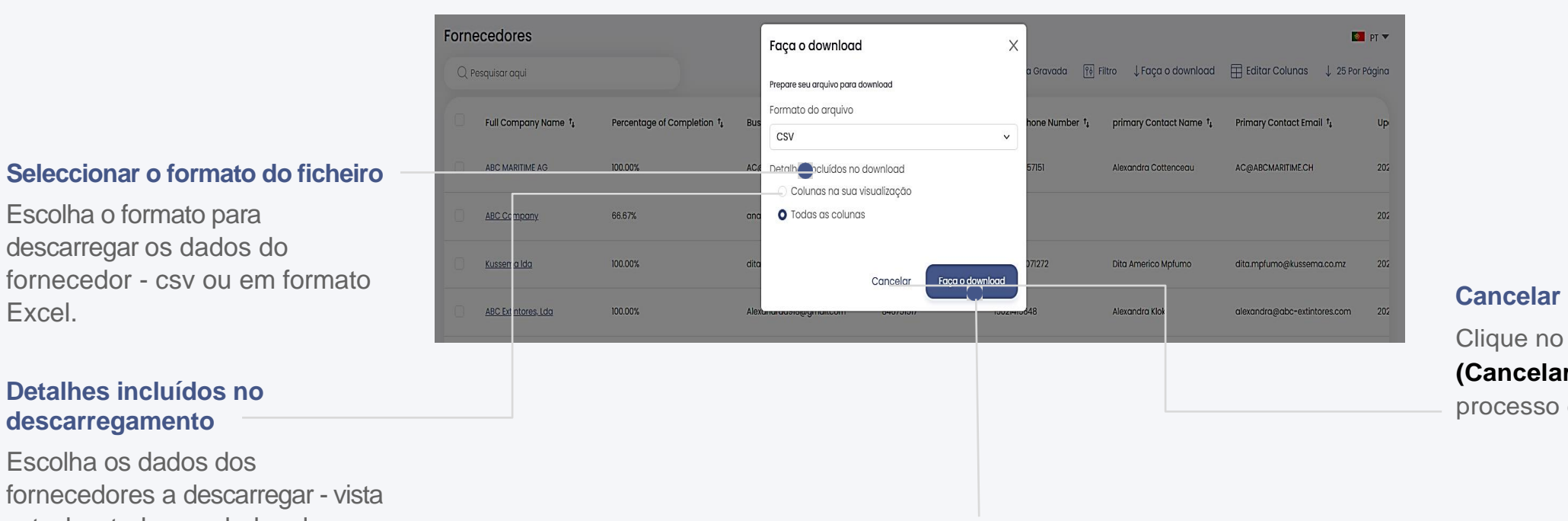

Clique no botão "Cancel" (Cancelar) para cancelar o processo de descarregamento.

## Detalhes incluídos no descarregamento

Excel.

Escolha os dados dos fornecedores a descarregar - vista actual ou todos os dados do fornecedor.

## Download (Descarregamento)

Clique no botão Descarregar para descarregar os dados do fornecedor no formato pretendido.

## Como editar colunas?

Siga os passos.

## Nota:

Utilize o campo Propriedades de pesquisa para encontrar rapidamente colunas específicas que pretenda adicionar.

### 1° Passo

Escolha as colunas que pretende ver entre as opções disponíveis: Geral, Detalhes do registo, Tamanho da propriedade, Serviços, Referências de clientes, Certificados, Finanças e Geografia.

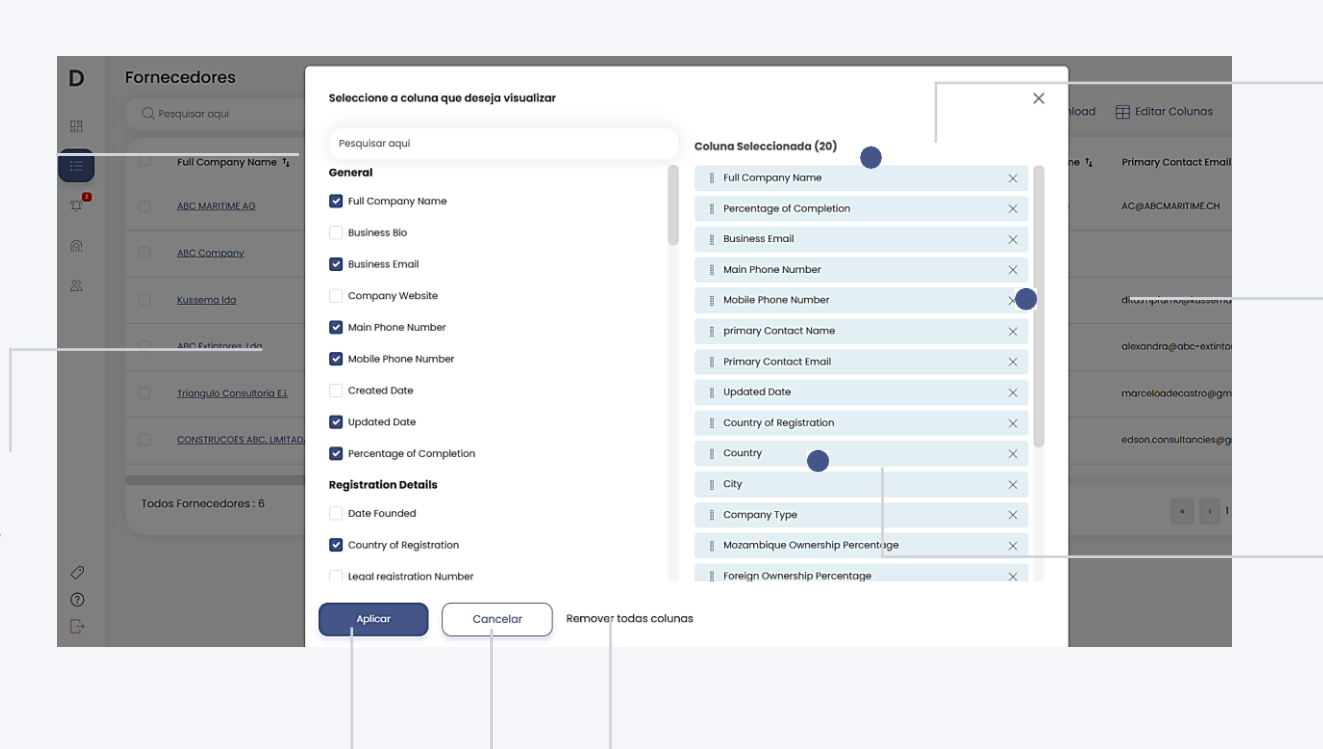

## 2° Passo

Rever a lista Selected Columns (Colunas Seleccionadas).

### Nota:

Clique no "X" para remover colunas individuais que já não pretenda apresentar.

## 3° Passo

Arraste e largue para alterar a ordem de apresentação das colunas.

## Remover todas as colunas

Clique em **Remove all columns**" (Remover todas as colunas) para eliminar todas as colunas selecionadas de uma só vez.

## 4° Passo

Depois de ter selecionado, removido ou reorganizado as colunas de acordo com a sua preferência, clique no botão **"Apply" (Aplicar)** para atualizar a vista.

## **Cancelar (Cancelar)**

Se decidir não efetuar quaisquer alterações, clique no botão **Cancel (Cancelar)** para sair sem guardar.

# Como criar notificações?

Siga os passos.

## 2° Passo

Os administradores podem especificar os destinatários escrevendo @ para todos os membros ou selecionando nomes de empresas específicas. Isto garante que a notificação chegue ao públicoalvo pretendido.

## 3° Passo

No campo Assunto, introduzir o título ou tema principal da notificação.

### 4° Passo

Selecionar o tipo de notificação na lista.

## 5° Passo

Neste campo, escreva o conteúdo da notificação, especificando a mensagem que pretende transmitir.

### 6° Passo

Anexe ficheiros ou documentos relevantes para facultar informações adicionais juntamente com a notificação.

| ificações                                      |                    |                      | 🚺 PT 🔻                       |
|------------------------------------------------|--------------------|----------------------|------------------------------|
| Notificações de pesquisa                       | िर्भ Filtro        |                      | $\int_{-}^{+}$ Criar aviso   |
| Publicad Programado Rascunh<br>o os            |                    |                      |                              |
| Newsletter 03/18/2025                          |                    |                      |                              |
| ozUp - Calendário de Formações -<br>Iarço 2025 |                    |                      |                              |
| timado Fornecedor,                             |                    |                      |                              |
|                                                |                    |                      |                              |
| Criar aviso                                    |                    |                      | ×                            |
| @all ×                                         |                    | [Ŷ∳] Filtrar         | Guardar rascunho             |
| nviar para*: Type @ for @all or compo          | any name           | Destinatário         |                              |
| subject*:                                      |                    |                      |                              |
| RFQ Release: SPS                               |                    |                      |                              |
| ipo de aviso*<br>Manifestação de I X 🗸         | Permitir respostas | efinir hora de fecho | Expira em*:<br>mm/dd/yyyy: 🗖 |
| , ,                                            |                    | -                    |                              |
| Normal + B I U + 99 洼 ☱                        | EE Ø               |                      |                              |
|                                                |                    |                      |                              |
|                                                |                    |                      |                              |
|                                                |                    |                      |                              |
|                                                |                    |                      |                              |
|                                                |                    |                      |                              |
| ( <del>)</del>                                 |                    |                      |                              |

## Enable/ Disable Response (Activar/Desactivar resposta)

Os administradores podem optar por ativar ou desativar as respostas dos destinatários, consoante o feedback pretendido.

# Set Closing Time (Definir a hora de Enceramento)

Os administradores podem definir uma hora de encerramento selecionando uma data e uma hora. Após a hora de fecho, os destinatários deixarão de poder enviar respostas.

## -1° Passo

Clique no botão "Criar notificação" no menu de notificações.

Aparece uma página onde é possível criar notificação.

# Filter Recipients (Filtrar Destinatários)

Esta funcionalidade permite aos administradores filtrar os destinatários com base em vários critérios, proporcionando um maior controlo sobre quem recebe a notificação.

## Save Draft (Guardar como rascunho)

Os administradores podem guardar as notificações como rascunhos clicando no botão "Guardar como rascunho", o que lhes permite voltar e editá-las mais tarde.

## 7° Passo

Os administradores podem optar por "Enviar agora" para entrega imediata ou "Enviar mais tarde" para agendar a notificação para uma altura futura.

## Notification Category (Categoria de Notificação)

As notificações são categorizadas em

"Published" (Publicadas), "Scheduled" (Programadas) e "Drafts" (Rascunhos)

para distinguir entre as que estão activas, as que estão programadas para lançamento futuro e aquelas em guardar para edição ou revisão posterior, assegurando que pode aperfeiçoar o seu conteúdo antes de ser publicado.

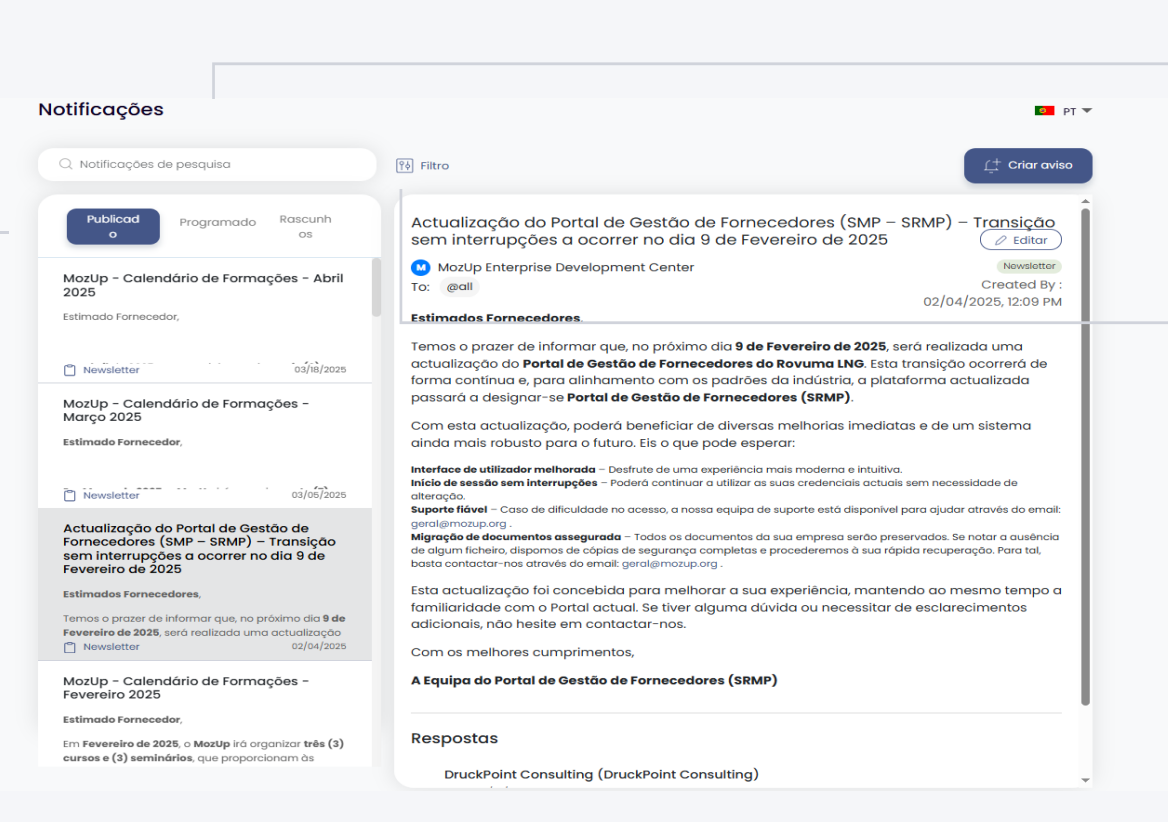

### Pesquisar

Este campo permite aos administradores procurar notificações específicas introduzindo palavras-chave relevantes.

## Notificação de filtro

É possível filtrar as notificações selecionando o tipo e o estado pretendidos.

## Como agendar notificações?

Siga os passos.

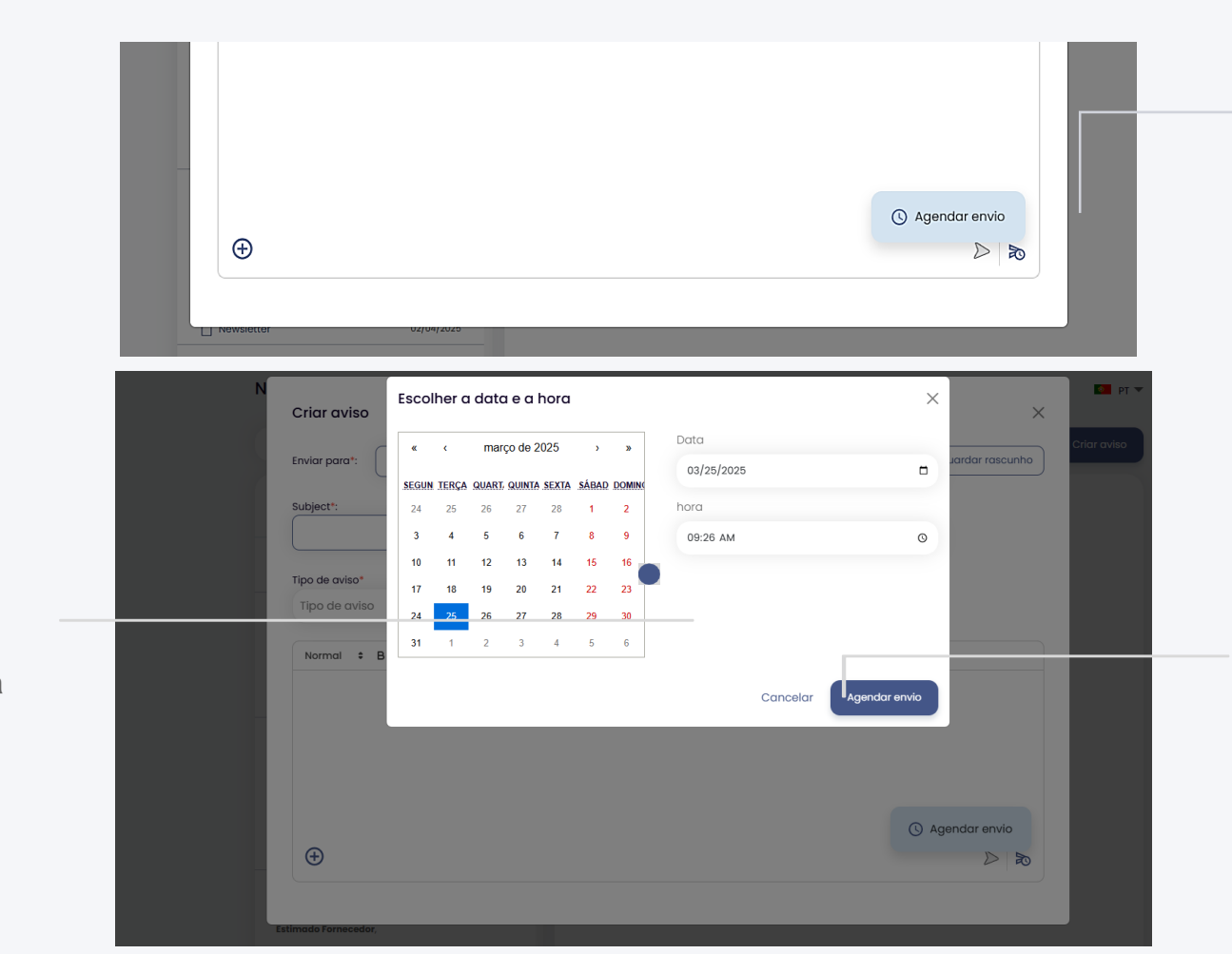

## 1° Passo

Clique no ícone **"Schedule send"** (Agendar envio) para agendar uma notificação.

Aparece uma janela onde pode selecionar ou introduzir a hora e a data.

## 3° Passo

Clique no botão "Schedule send" (Programar envio).

## 2° Passo

Selecionar ou introduza a data e a hora

## Gerir os detalhes da conta

Os administradores podem ver aqui os detalhes da sua conta atual. Estes podem ser actualizados, se necessário, clicando no botão "Edita" (Editar).

## 1. Como atualizar as informações do perfil pessoal?

## Siga os passos

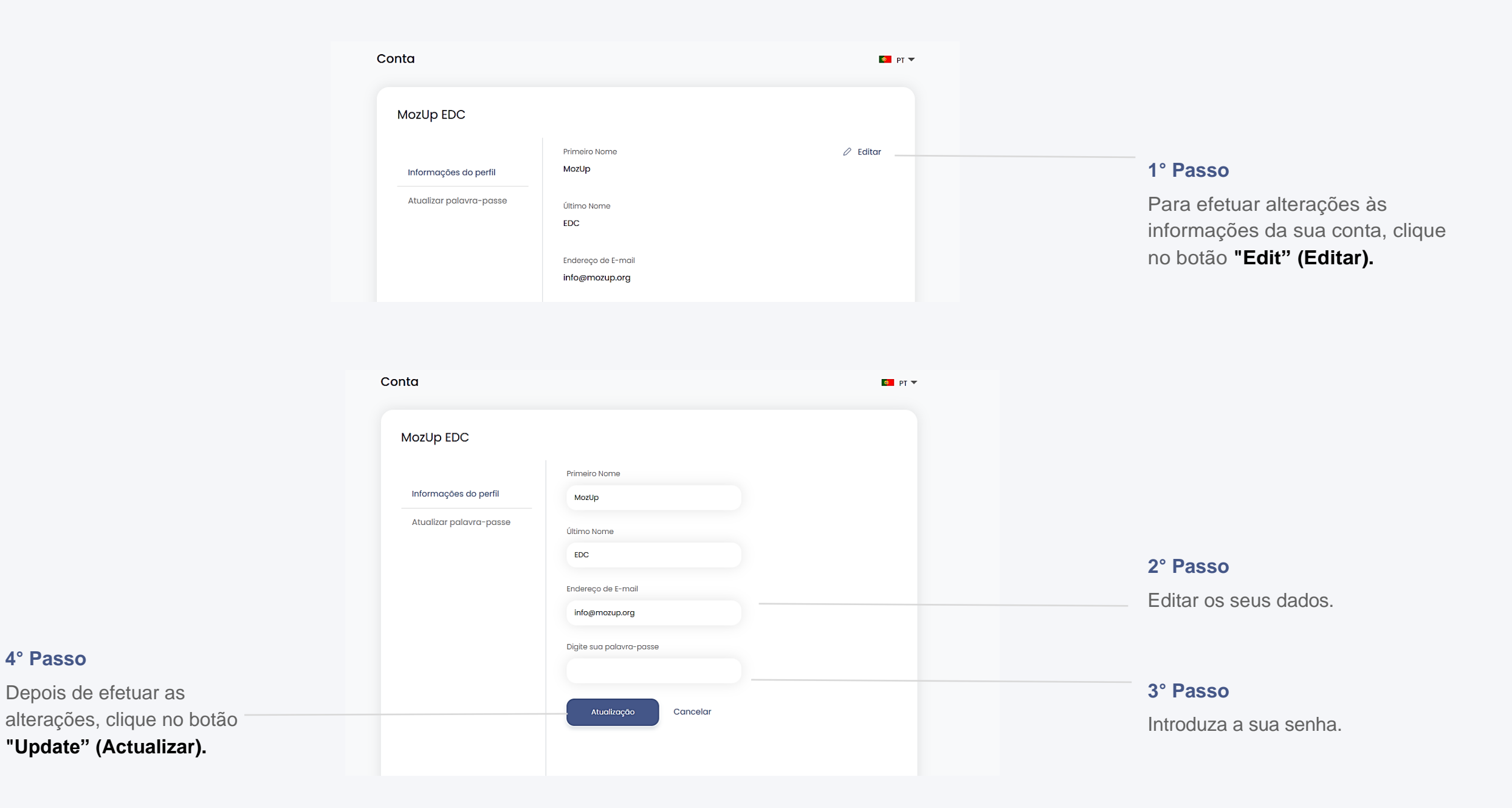

## 2. Como alterar a palavra-passe?

Siga os passos

| <b>Nota:</b><br>Certifique-se de que a senha | MozUp EDC               |                                                                                                    |                                                                |
|----------------------------------------------|-------------------------|----------------------------------------------------------------------------------------------------|----------------------------------------------------------------|
| tem pelo menos 8 caracteres                  |                         | palavra-passe atual                                                                                                |                                                                |
| com maiúsculas, números e                    | Informações do perfil   | Digite sua palavra-passe 💿 ———————————————————————————————————                                                     | 1° Passo                                                       |
| um caracter especial.                        | Atualizar palavra-passe | Introduzir nova palavra-passe                                                                                      | Introduza a sua senha atual.                                   |
| L                                            |                         | Digite sua palavra-passe 💿                                                                                         | 2° Passo                                                       |
|                                              |                         | Confirmar nova palavra-passe                                                                                       | Introduza a sua nova senha e<br>volte a introduzi-la na coluna |
|                                              |                         | Digite sua palavra-passe 💿                                                                                         | confirmar a nova senha.                                        |
| 3° Passo                                     |                         | A palavra- passe deve ter pelo menos 8 caracteres, incluindo letras maiúsculas, números e<br>caracteres especiais. |                                                                |
| Clique no botão "Update"<br>(Atualizar).     |                         | Criar a nova<br>palavra- passe                                                                                     |                                                                |

# Gerir os membros da equipa

No separador do utilizador, pode ver ou adicionar os membros da sua equipa. Esta funcionalidade só está disponível se for um administrador na plataforma.

## 1. Como convidar os membros da equipa?

Siga os passos

| I° <b>Passo</b><br>Clique no botão "Convidar | DAI-DATA.    | Users<br>Q Search user |              | + Invite User          | Active                | Pending Elete | Utilizadores activos e pendentes:                |
|----------------------------------------------|--------------|------------------------|--------------|------------------------|-----------------------|---------------|--------------------------------------------------|
| utilizador".                                 | i≘ Suppliers |                        |              |                        |                       |               | Utilizadores activos:                            |
|                                              |              |                        | lame         | Email                  | Joined <sup>↑</sup> ↓ | Actions       | Utilizadores que se                              |
|                                              | @ Account    | 0.                     | ohn Doe      | john.doe@email.com     | 23 Feb 2024           | Manager 🗸     | registaram com sucess<br>portal.                 |
|                                              | 온, Users     | 0 .                    | ane Smith    | jane.smith@email.com   | 12 Mar 2024           | Manager 🗸     | Utilizadores pendentes                           |
|                                              |              |                        | iarah Wilson | sarah.wilson@email.com | 15 Mar 2024           | Admin 🗸       | Utilizadores que recebe<br>um convite, mas ainda |

completaram o seu registo.

### 2° Passo

aparece uma caixa pop-up onde pode introduzir o ID de correio eletrónico dos membros da sua equipa.

|      | Convidar Usuário             | ×           |                                                       |
|------|------------------------------|-------------|-------------------------------------------------------|
|      | Adicionar endereço de e-mail |             | 3° Passo                                              |
|      |                              | Convidar    | Envia os convites para o e-mail dos membros da equipa |
| mail | t,                           | Ingressou † | especificados, convidando-os a aderir ao sistema.     |

## 2. Como é que um membro da equipa se pode registar neste portal?

Os membros da sua equipa receberão um convite por correio eletrónico como este.

#### 1° Passo

Verificar o e-mail para o convite

## 2° Passo

Clique no botão **"Register Now"** (Registar agora) na mensagem de email. Será direcionado para a página de registo.

## Invitation to Register as a Manager on the Supplier Relationship Management Platform

Hello,

We are excited to invite you to join our Supplier Relationship Management Platform. This platform is designed to streamline and simplify the supplier registration process.

To get started, please click on the link below to create your account:

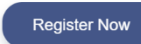

We look forward to having you on board.

Note: This notification will expire in 48 hours Best Regards,

Supplier Relationship Management Platform

### 3° Passo: Nome próprio e apelido

Estes campos requerem o nome e apelido do membro da equipa. Ambos os campos são obrigatórios, indicados por asteriscos.

## 6° Passo

Consulte os Termos e Condições e clique na caixa de verificação. O utilizador tem de assinalar esta caixa para indicar que aceita os Termos e Condições antes de concluir o registo. É um passo necessário para a conformidade legal e para finalizar a criação da conta.

## Membro da equipa (Gestor Acesso)

Enquanto gestores, os membros da equipa só podem ver e gerir a página inicial, os fornecedores, as notificações e a sua conta. 2 2

0

?

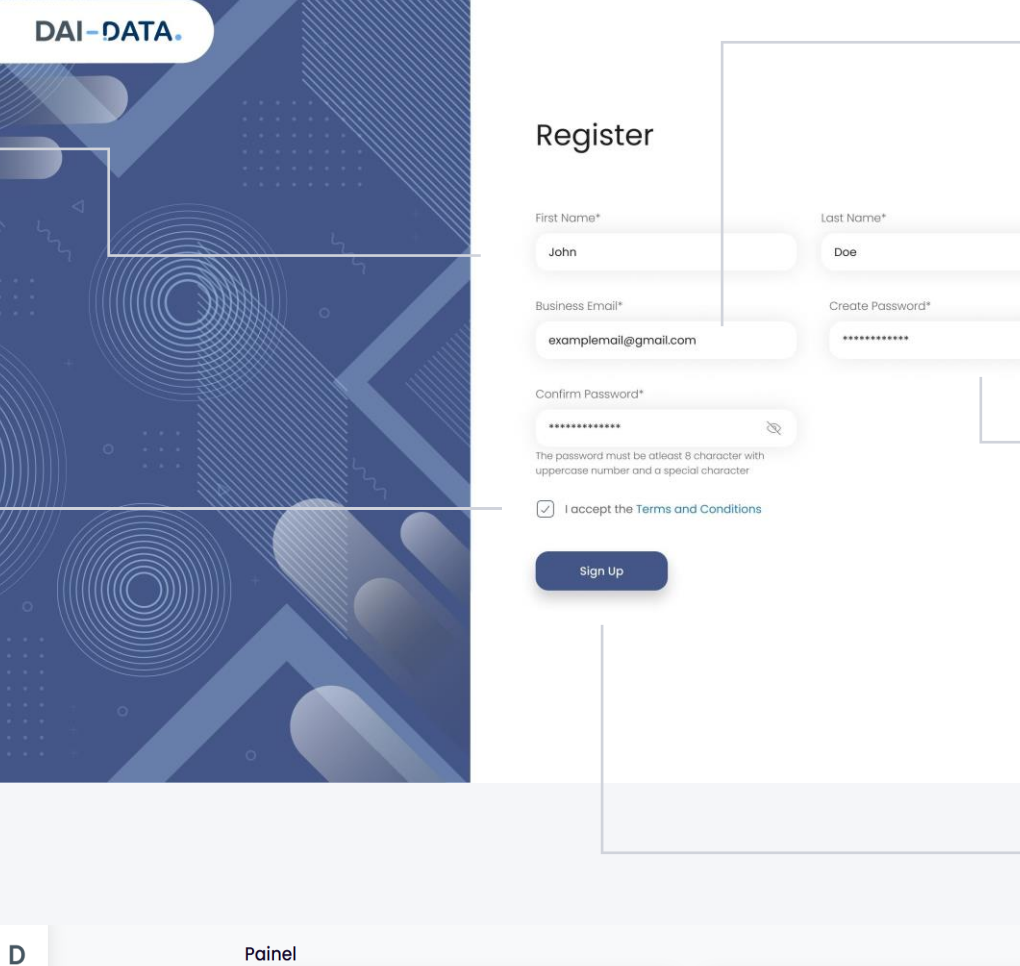

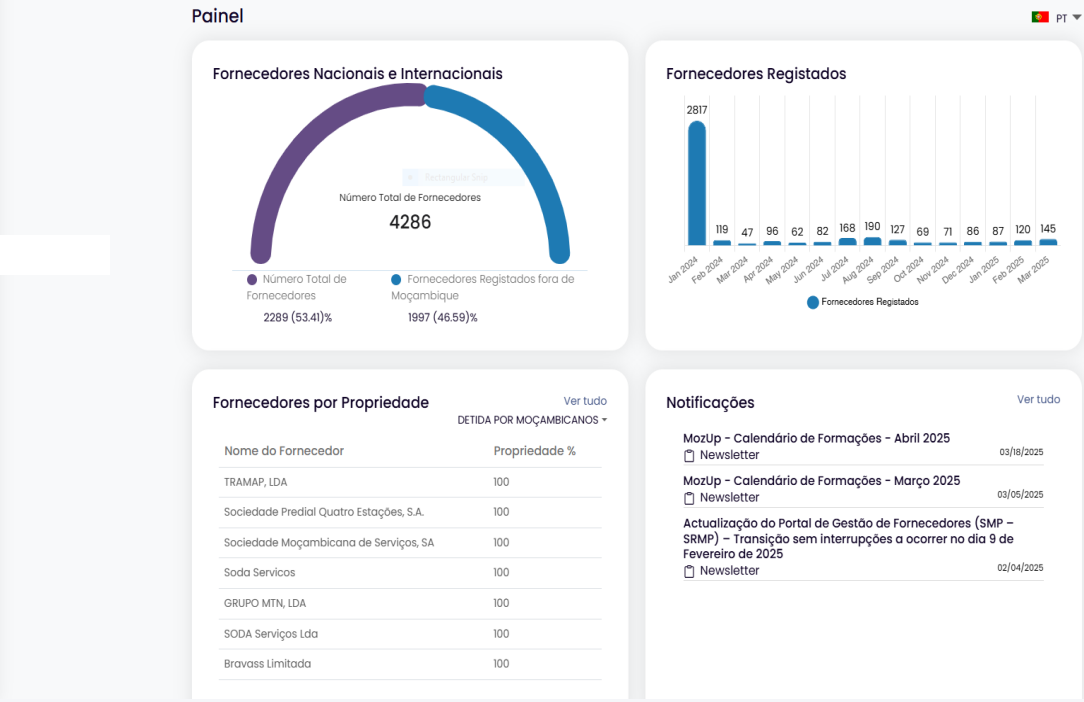

## 4° Passo: E- mail profissional

O endereço de correio eletrónico profissional é utilizado para a identificação e comunicação da conta. O ID de correio eletrónico registado dos utilizadores pode ser visto neste campo.

# 5° Passo: Criar e confirmar a senha (Password)

Os utilizadores têm de introduzir uma palavra-passe e confirmá-la introduzindo-a novamente. Certifique-se de que a palavrapasse tem pelo menos 8 caracteres, com um número em maiúsculas e um carácter especial.

## 7° Passo: Inscrever-se

Ao clicar em **"Sign Up"** (Inscrever-se) submete o formulário de registo e cria a conta para o novo membro da equipa.

## 3. Eliminar membro(s) activo(s) da equipa

Siga os passos

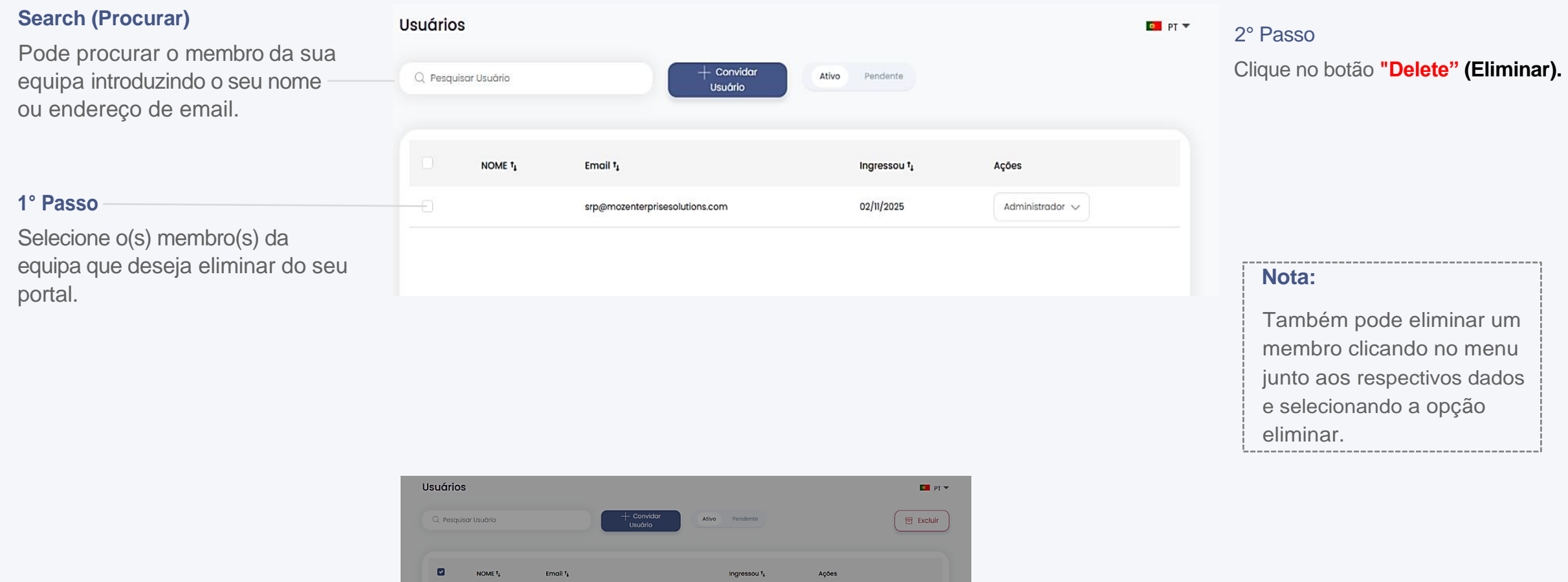

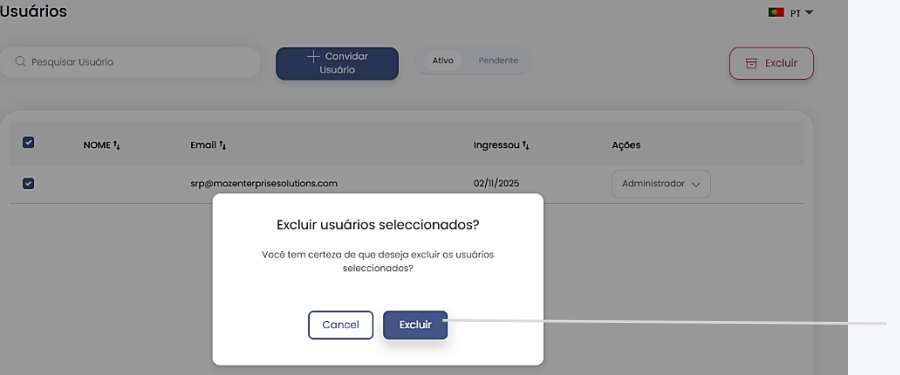

## 3° Passo

Na caixa pop-up que aparece, confirme a eliminação da(s) conta(s) selecionada(s) clicando no **"Yes" (Sim).** 

## 4. Como tornar um membro da equipa num administrador?

Pode escolher qualquer membro da sua equipa e nomeá-lo como administrador desta página, clicando no menu pendente.

| + Convidar<br>Usuário          | Ativo Pendente                   |                                                                                                    |                                                                                                    |
|--------------------------------|----------------------------------|----------------------------------------------------------------------------------------------------|----------------------------------------------------------------------------------------------------|
|                                |                                  |                                                                                                    | 1° Passo                                                                                                    |
| Email †                        | Ingressou †                      | Ações                                                                                                    | Clique no menu pendente e                                                                                                    |
| srp@mozenterprisesolutions.com | 02/11/2025                       | Administrador V                                                                                                    | Admin" (Assinalar como                                                                                                    |
|                                | + Convidar<br>Usuário<br>Email † | Convidar     Ativo     Pendente       Usuário     Ingressou †,       Email †,     Ingressou †,       srp@mozenterprisesolutions.com     02/11/2025 | Convidar<br>Usuário     Ativo     Pendente       Email 1,     Ingressou 1,     Ações       srp@mozenterprisesolutions.com     02/11/2025     Administrador v |

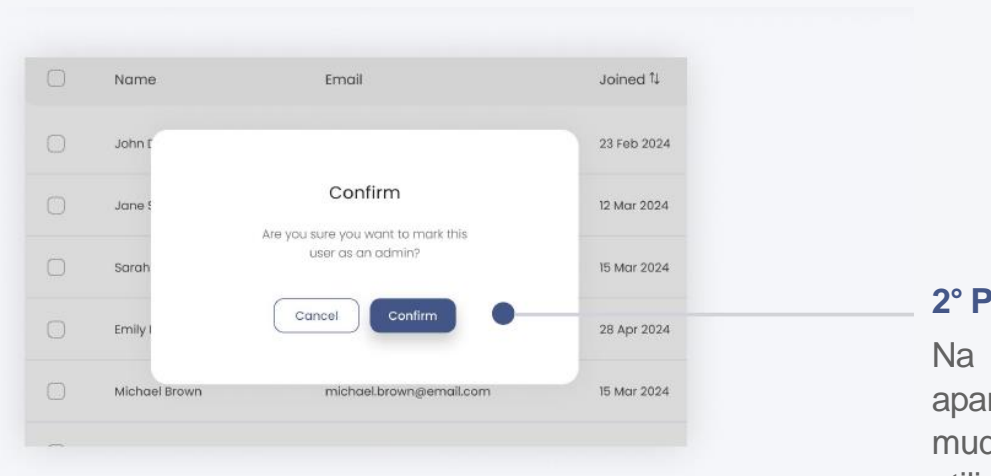

#### Nota:

O administrador do locatário também pode alterar a função de administrador para gestor.

## 2° Passo

Na caixa pop-up que aparece, confirme a mudança de função do utilizador selecionado clicando no **"Confirm"** (Confirmar).

## 5. Reenviar o convite ao(s) membro(s) da equipa

Siga estes passos para reenviar um convite a um membro da equipa que ainda não se registou no portal.

| <b>Search (Pesquisar)</b><br>Pode procurar o membro da | DAI-DATA.     | Users<br>Q Search user | + Invite User       | Acti                 | ive Pending Resend | <b>2° Passo</b><br>Clique no botão <b>"Resend"</b>     |
|--------------------------------------------------------|---------------|------------------------|---------------------|----------------------|--------------------|--------------------------------------------------------|
| sua equipa membro da equipa                            | Dashboard     |                        |                     |                      |                    | (Reenviar).                                            |
| introduzindo o seu nome<br>ou endereço eletrónico.     | i E Suppliers | Emai                   | I                   | Date of Invitation 1 | Actions            | No menu de confirmação, clique                         |
| 3                                                      | Account       | john.d                 | loe@email.com       | 23 Feb 2024          | Select V           | no botão "Yes" (Sim) para                              |
|                                                        | 잂 Users       | jane.s                 | mith@email.com      | 12 Mar 2024          | Select 🗸           | reenviar o convite aos membros da equipa selecionados. |
|                                                        |               | ✓ sarah                | .wilson@email.com   | 15 Mar 2024          | Select V           |                                                        |
| 10 B                                                   |               | emily.                 | davis@email.com     | 28 Apr 2024          | Select 🗸           |                                                        |
| Selecione o(s) membro(s)                               |               | v micho                | ael.brown@email.com | 15 Mar 2024          | Select 🗸           | Nota:                                                  |
| da equipa que deseja                                   |               | ✓ sarah                | .wilson@email.com   | 28 Apr 2024          | Select V           | Também pode reenviar o convite                         |
| reenviar o convite.                                    |               | david.                 | .miller@email.com   | 15 Mar 2024          | Select V           | clicando no menu junto aos<br>dados do membro e        |
|                                                        | ③ Support     | Sarah                  | .wilson@email.com   | 28 Apr 2024          | Select 🗸           | selecionando a opção <b>"Resend</b>                    |
|                                                        | 🕒 Log out     |                        |                     |                      |                    | Invitation" (Reenviar convite).                        |

## 6. Cancelar convite

Siga as instruções para cancelar um convite enviado a um membro da equipa que ainda não se tenha registado no portal.

| DAI-DATA.   | Users                   |                      |                                     |
|-------------|-------------------------|----------------------|-------------------------------------|
| Dashboard   | Q Search user + Invit   | te User              | Active Pending Resend               |
| E Suppliers | C Email                 | Date of Invitation 1 | Actions                             |
| Account     | john.dae@email.com      | 23 Feb 2024          | Select 🗸                            |
| වා Users    | jane.smith@email.com    | 12 Mar 2024          | Select 🗸                            |
|             | sarah.wilson@email.com  | 15 Mar 2024          | Select A                            |
|             | emily.davis@email.com   | 28 Apr 2024          | Resend Invitation Cancel Invitation |
|             | michael.brown@email.com | 15 Mar 2024          | Select 🗸                            |
|             | sarah.wilson@email.com  | 28 Apr 2024          | Select 🗸                            |
|             | david.miller@email.com  | 15 Mar 2024          | Select 🗸                            |

# Cancel Invitation (Cancelar convite)

Pode cancelar um convite clicando no menu pendente junto aos dados do membro e selecionando a opção "Cancel Invitation" (Cancelar convite).

## **Opção de apoio**

Os utilizadores podem clicar na opção de apoio para obter assistência em questões, inquéritos ou orientações relacionadas com a plataforma.

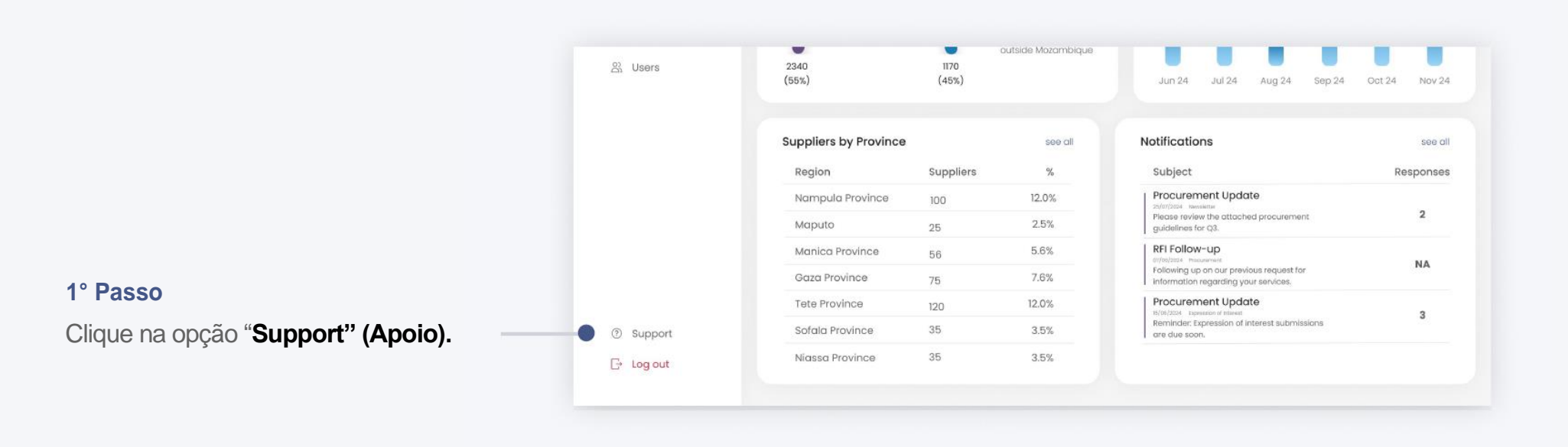

|  | Contacte-nos                                     |                                                             |
|--|--------------------------------------------------|-------------------------------------------------------------|
|  | Sinta-se à vontade para nos contato<br>possível! | ar a qualquer momento. Retornaremos o seu contato assim que |
|  | Primeiro Nome *                                  | Último Nome *                                               |
|  | MozUp                                            | EDC                                                         |
|  | E-mail Comercial *                               | Nome Completo da Empresa *                                  |
|  | info@mozup.org                                   | MozUp Enterprise Development Center                         |
|  | Assunto *                                        |                                                             |
|  | Assunto                                          |                                                             |
|  | Como podemos ajudar? *                           |                                                             |
|  | Como podemos ajudar?                             |                                                             |
|  |                                                  | Cancelar Submeter                                           |

## 2° Passo

Na caixa de diálogo que aparece, introduza os seus dados e o problema ou a questão para a qual necessita de assistência.

### 3° Passo

Clique no botão "Submit" (Enviar)

Receberá a resposta de assistência da equipa de apoio ao cliente.

## Como terminar a sessão neste portal?

O administrador pode clicar no botão 'Log out' (Sair) para sair das suas contas ou sessões de forma segura

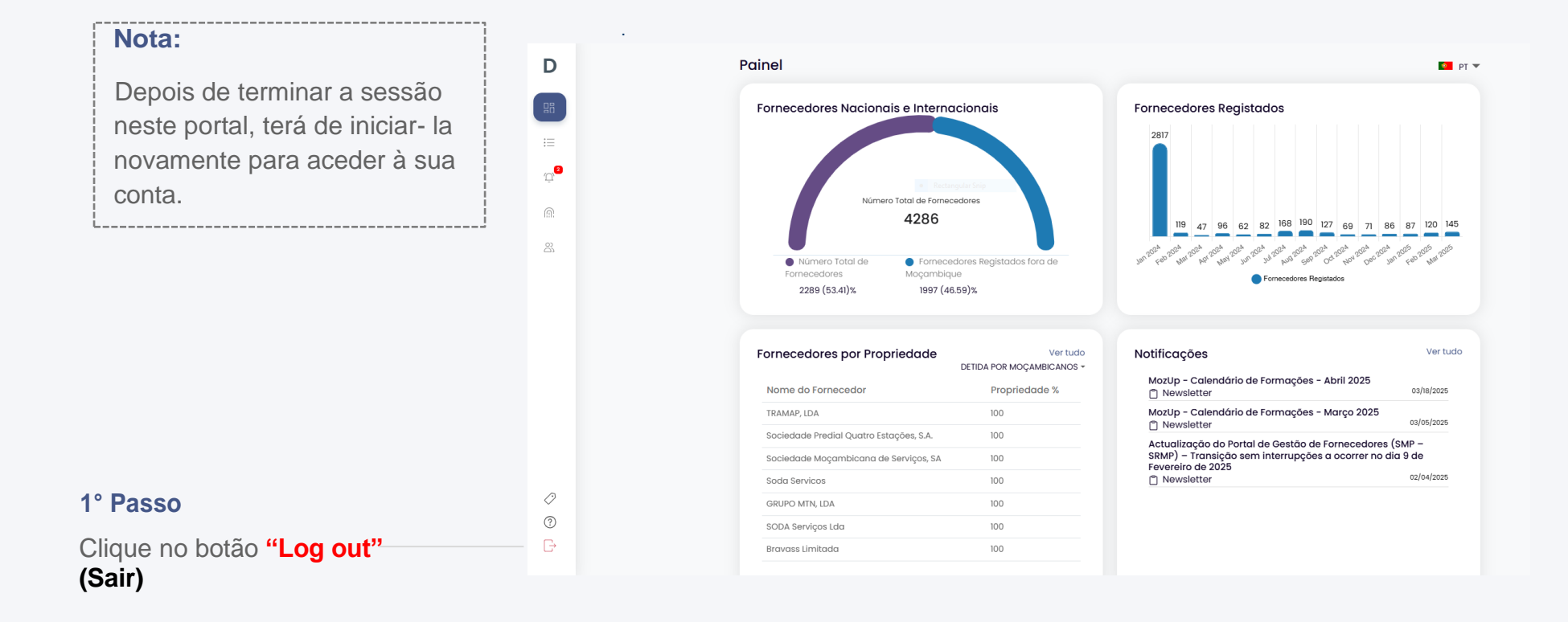

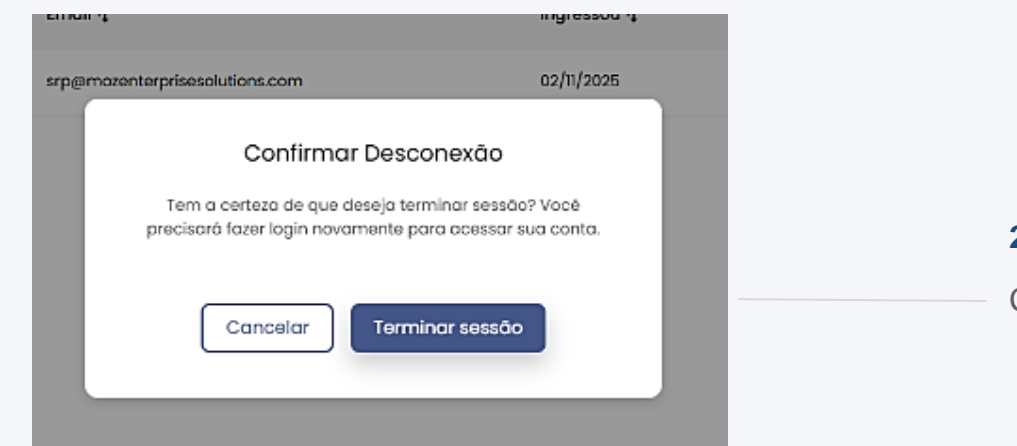

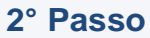

Confirme para sair clicando no botão "Confirm" (Confirmar).

# Página para Iniciar a Sessão

Siga os passos para "Sign- in" (Iniciar sessão) na plataforma.

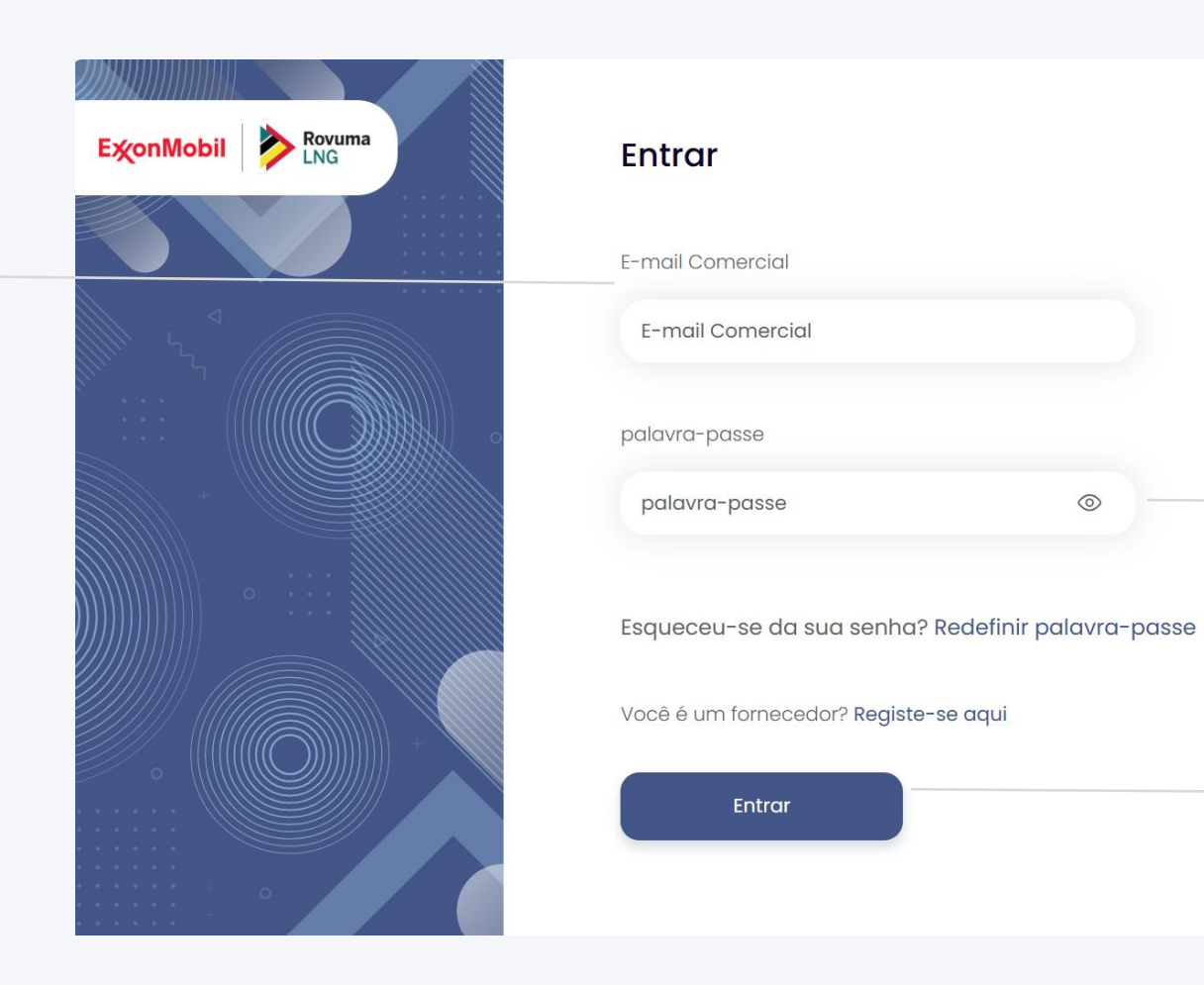

## 2° Passo

Introduza a sua senha (password).

## 3° Passo

Clique no botão "Sign- In" (Iniciar sessão) para aceder à sua conta.

#### 1° Passo

Introduza o endereço de correio eletrónico da sua empresa que utilizou para se registar.

## Repor a palavra-passe

Siga os passos, caso se tenha esquecido da sua senha.

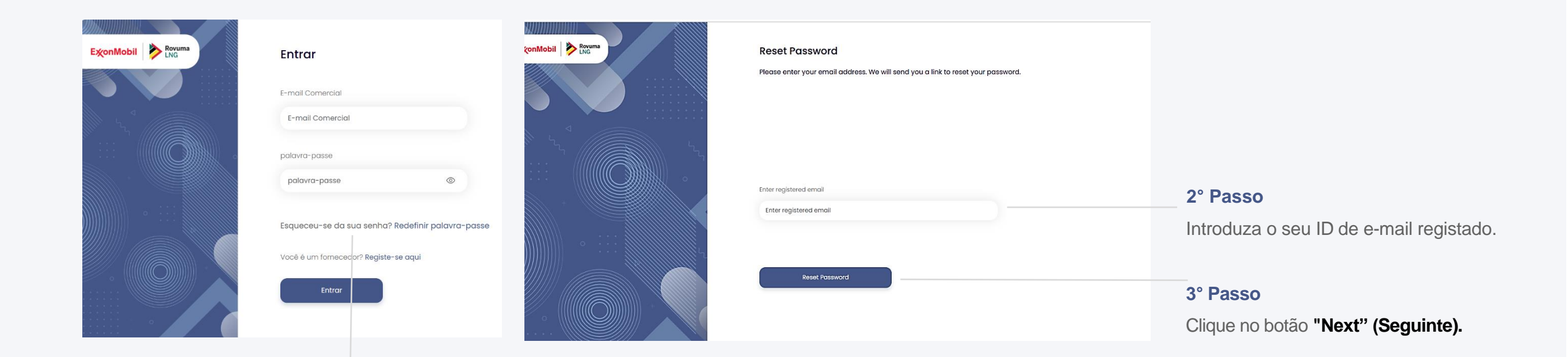

### 1° Passo

Clique em **'Reset Password'** (Redefinir Senha) para iniciar um processo de escolha de nova senha.

#### 4° Passo

Verifique a sua caixa de entrada de e- mail. Deve ter recebido um e-mail para redefinir a sua senha no seu ID de e-mail registado.

#### 5° Passo

Clique no botão "Reset Password" (Repor a palavrapasse).

## Password Reset Request for the Supplier Relationship Management Platform

#### Dear Ludie,

We received a request to reset your password for your account on the Supplier Relationship Management Platform

#### Please click on the link below to reset your password:

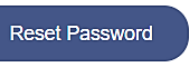

Best Regards, Supplier Relationship Management Platform

#### MozUp EDC Será redirecionado para outro ecrã, onde poderá criar uma nova palavra-passe. palavra-passe atual 6° Passo Informações do perfil 0 Digite sua palavra-passe Introduza a sua nova senha. Atualizar palavra-passe Nota: Introduzir nova palavra-passe 0 Digite sua palavra-passe Certifique-se de que a senha tem no mínimo, 8 caracteres com letras maiúsculas, Confirmar nova palavra-passe algoritmos e um carácter 8° Passo 0 Digite sua palavra-passe especial. Clique no botão "Reset Password" (Redefenir a Senha). A palavra- passe deve ter pelo menos 8 caracteres, incluindo letras maiúsculas, números e caracteres especiais. 7° Passo Será direcionado para a página Confirme a sua nova senha. onde poderá iniciar a sessão utilizando a nova senha. Criar a nova palavra- passe